# SIUSLANE<sup>®</sup> Quick Guide for installation/start-up

## Set up the PC/Laptop

#### Installation of software SIUSLANE® and drivers of required components

Before connecting, required software and drivers has to be installed on the computer.

#### 8.1 Insert USB stick (a)

8.2 Execute the installation of SIUSLANE (standard)

Start installation program «SiusLaneInstaller.exe».

*Important:* if there is already an older version of SIUSLANE (<2.0) installed on the computer, SIUSLANE must be installed *before* installing the SIUSCommService.

#### 8.3 Execute the installation of SIUSCommService

Start installation program «CommServiceInstaller.msi». At the end of the installation start the CommServiceManager.

#### 8.4 Connect the USB-LON-dongle (b) with the PC/Laptop

A driver is needed – search automatically on the CD and install it. After the succesful installation the blue "PWR"-lamp on the USB-LON-dongle lights up. Now the **LTW cable (c)** from the target can be connected with the USB-LON-Dongle.

#### 8.5 Start SIUSCommService

Right click on the icon of the CommServiceManager in the taskbar > start the SIUSCommService. SIUSCommService searches all connected devices. The connected target is visible under the status of the CommServiceManager (register: application).

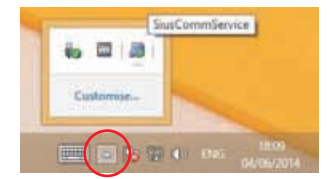

**8.6** Connect the optional USB remote control (d) with the PC/Laptop A driver is needed – search automatically on the CD and install it. After the succesful installation the green lamp lights up.

#### 8.7 Disable the power safe mode of the PC

Under Control Panel > Hardware and Sound > Power options > Change power saver settings > Change plan settings > «never»

#### 8.8 Restart PC/Laptop

(after every start-up of the PC/Laptop, the SIUSCommService must be restarted > 8.5)

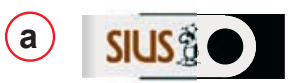

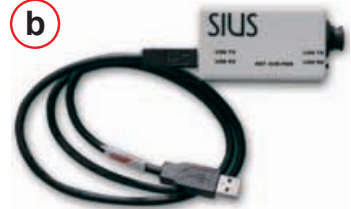

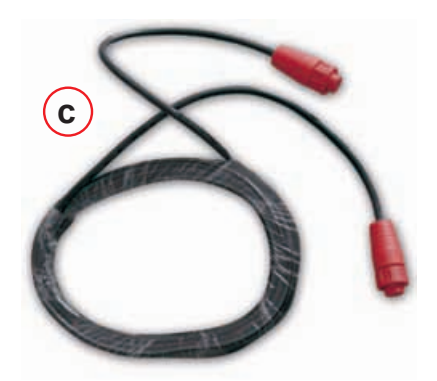

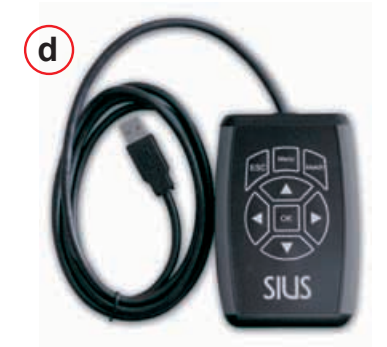

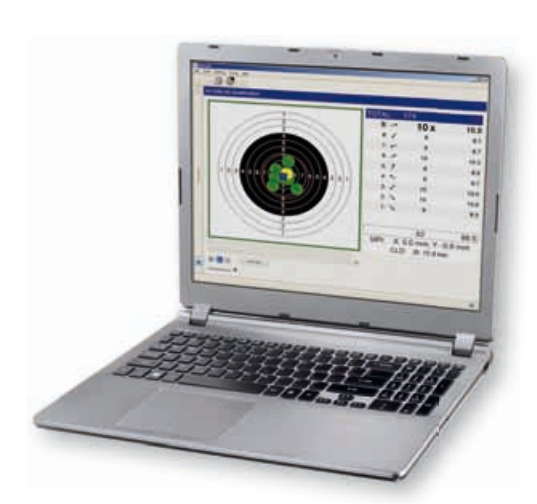

SIUS

## SIUSLANE<sup>®</sup> Quick Guide for installation/start-up

### Use of the software SIUSLANE

#### Introduction until the first shot

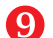

By double clicking the SIUSLANE icon on the desktop, the program will be started.

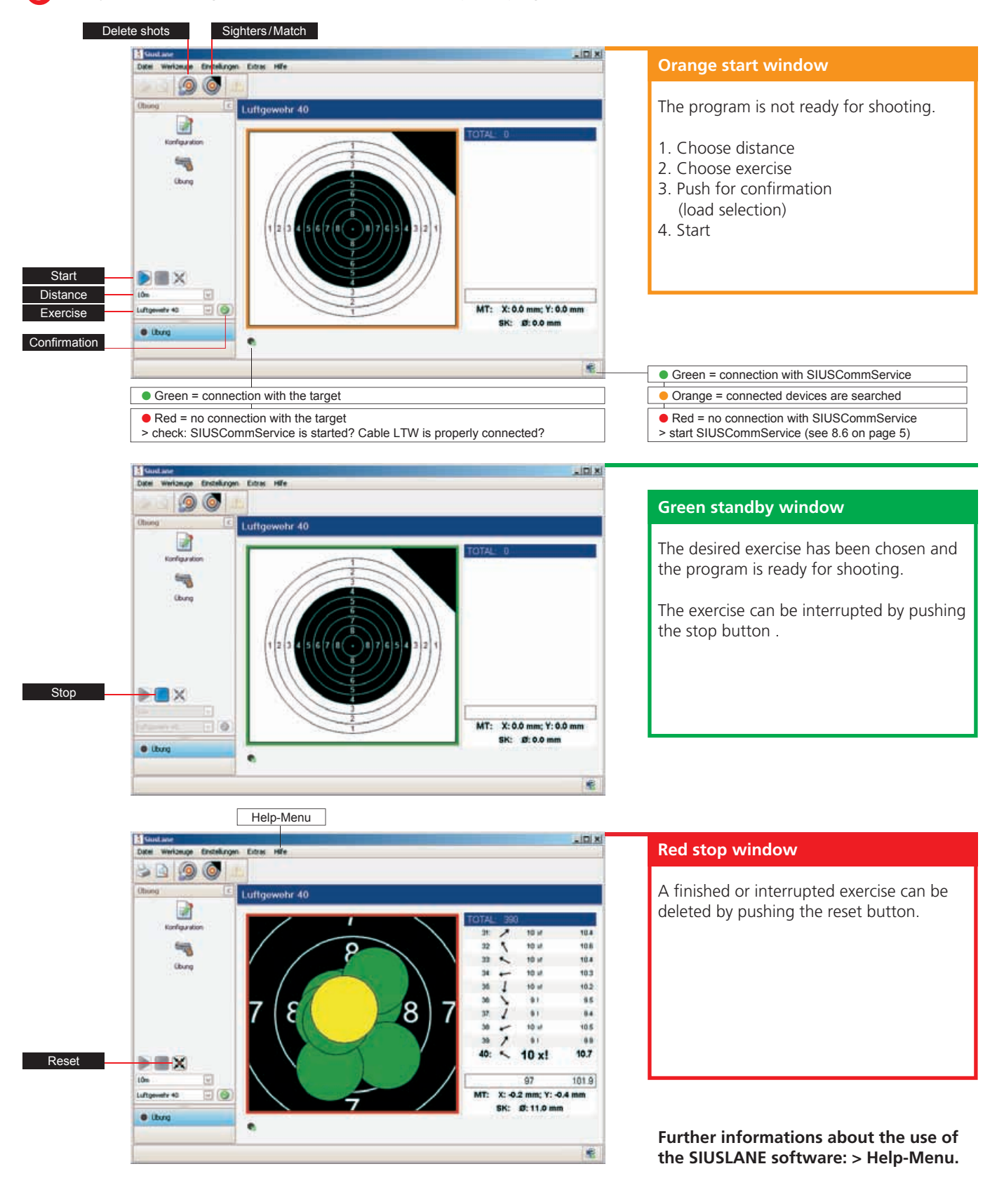